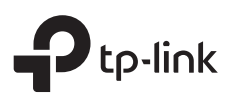

#### かんたん設定ガイド デュアルバンド 無線I ANルーター **設定手順を紹介した動画はこちら:** QRコードをスキャンするか以下をご覧ください: https://www.tp-link.com/support/setup-video/#wi-fi-routers 重要 モデムの電源を抜きます。 画像と実際の製品は異なる場合がございます。 ルーター モード $\bigcirc$ $\bigcirc$ 電源アダプター ルーター Power Interne モデム 図のように配線を行い、続いてルーターの初期設定を 行ってください。 インターネットに接続 モデムが無く、壁などにLAN端子がある場合は、 直接InternetポートにLANケーブルを接続してください。 コンセントに接続 З 2 モデムと、ルーターのInternet モデムの電源を入れ、 ポートをLANケーブルで接続します。 記動まで2分ほど待ちます。 電源アダプターをルーター 4 に挿し、電源を入れます。 Power On/Off 5 6 ルーターの設定 正常に接続が完了すると以下のLEDが点灯します。 2. ウェブブラウザを起動しhttp://tplinkwifi.netもしくはhttp://192.168.0.1 1. PCやスマートフォンとルーターを接続します(LANケーブルかWi-Fiで)。 ሀ 3 Ø 0 と入力し、管理用パスワードを作成してログインをします。 ・LANケーブルで接続する場合 2.4GHz 5GHz インターネット 電源 注: ログイン画面が開けない場合はFAQのQ1をご覧ください。 オン オン(緑/オレンジ) オン オン パソコンのWi-Fi機能を停止し、ルーターとLANケーブルで接続します。 Attp://tplinkwifi.net $\rho \rightarrow$ ・Wi-Fiで接続する場合 注1:2.4GHz LED こと5GHz LED Cが点灯しな a 底部のラベルから ₽ パスワード い場合は、背面のWPS/Wi-Fi ボタンを5秒程長押 SSID(Wi-Fi名)と8桁のワイヤ しをしてください。 ▶ パスワードの確認 レスパスワードを確認します。 注2: インターネットのLEDがオレンジの場合は、 初期設定が行われていないか、正しく済んでいな **b** PCやスマートフォンのWi-Fi 開始 い可能性があります。 接続画面を開き、先ほど確認 QR ⊐−K SSID:TP-Link\_XXXX 5G したSSIDを選択し、ワイヤレ 3. クイックセットアップが開始するので、表示に従って初期設定を行います。動 スパスワードを入力してWi-Fi 作モード ルーターを選択して手順に従ってインターネット接続設定を行い 接続をします。 ます。 ヒント:スマートフォンやタブレットをご 使用の場合は、QRコードからも設定画

面にお進みいただけます。

(::) インターネットをお楽しみください。

### ブリッジモード(APモード)

無線機能のないルーターと接続してWi-Fiでインターネットに 接続する場合はこのモードを使用します。

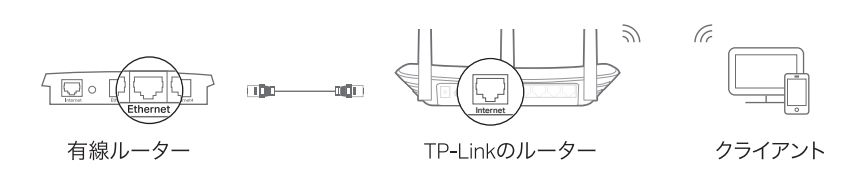

A. TP-Linkのルーターの電源を入れます。

- B. TP-LinkルーターのInternetポートと有線ルーターのLANポートを上の図の 様にLANケーブルで接続します。
- C. Wi-FiかLANケーブルで、クライアントの端末とTP-Linkルーターを接続しま す。Wi-Fi接続時のSSID(Wi-Fiの名前)とパスワードはTP-Linkルーターの底 部に貼られたラベルに記載されています。
- D. ウェブブラウザを開き、アドレスバーにhttp://tplinkwifi.net と入力をし 管理用パスワードを作成してログインをします。
- E. クイックセットアップが開始するので、表示に従って初期設定を行います。動 作モードでブリッジモードを選択して手順に従ってインターネット接続設 定を行います。

○ インターネットをお楽しみください。

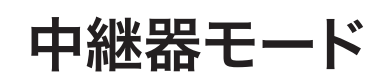

このモードは、既存の無線LANルーター(メインルーター)の Wi-Fiを中継することで接続範囲を拡張します。

### 1. 設定

- A. 本製品をメインルーターの近くに設置し、電源を入れます。
- B.本製品底部のラベルに印刷されているSSID(Wi-Fiの名前)を選択しワイヤレ スパスワードを入力してWi-Fi、もしくはLANケーブルを使用し有線でコンピ ュータをルーターに接続します。
- C. ウェブブラウザを起動し、アドレスバーにhttp://tplinkwifi.net と入力します。 管理用パスワードを作成してログインをします。
- D. クイックセットアップが開始するので、表示に従って初期設定を行います。中継 器モードを選択し、手順に従い初期設定を行ってください。

### 2. 配置の変更

メインルーターとWi-Fiの死角ととなっている場所の中間地点に本製品を設置します。

設置場所は、既存のメインルーターの接続範囲内でなければなりません。

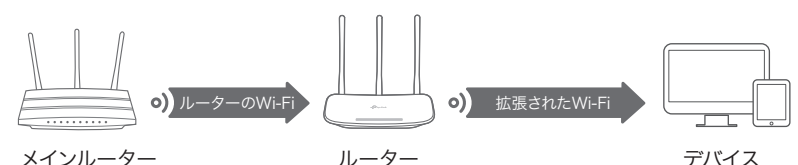

ンターネットをお楽しみください。

## ボタンの説明

#### ボタン 説明

1秒程長押しをするとWPS機能が有効になります。 WPS/Wi-Fi 5秒程長押しをするとルーターのWi-Fi機能のオン/オフが切り 替わります。

Reset 長押しをするとルーターがリセット(初期化)されます。 すべてのLEDがいったん消えたら初期化完了です。

# アプリ「Tether」

TP-Linkのアプリ「Tether」を使用すれば簡単にルーターの 設定や管理を行う事が出来ます。アプリ「Tether」をApple App StoreやGoogle Playからダウンロードします。

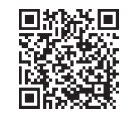

### その他の機能やサポート

TP-Linkのルーターには様々な機能や設定が可能で、それらはルータ の管理画面(http://tplinkwifi.net)から設定が可能です。 各機能の利用方法は以下をご覧ください。 http://www.tp-link.com

### FAQ (よくある質問)

#### Q1. ログイン画面が開けないときは

A1. ルーターを再起動してみてください。

- A2. ご利用のコンピューターがIPアドレスを自動的に取得する設定になって いるかを確認してください。
- A3. アドレスバーにhttp://tplinkwifi.netかhttp://192.168.0.1もしくは http://192.168.1.1と入力されているかを確認してください。
- A4. 端末やブラウザを変えるか、ブラウザのキャッシュやCookieを削除して ください。
- A5. ネットワークアダプターを一旦無効化し、再度有効に切り替えてみてく ださい。
- A6. モデム(もしくは有線ルーター)とルーターを繋ぐLANケーブルを抜き、 ルーターを再起動します。起動後にログイン画面が開けたらモデムを接 続します。
- A7.スマートフォンで管理画面が開けなかったり、Tetherでデバイスが認識 出来ない場合はいったん機内モードに切り替えてから再度Wi-Fiをオン にしたうえでお試し頂き、設定完了後に機内モードをオフにしてください。

### Q2. インターネットに接続出来ないときは

- A1. ルーターとモデムを再起動してからもう一度お試しください。
- A2. パソコンを直接モデムと接続しインターネット回線をテストしてください。 問題がある場合はプロバイダーまでお問い合わせ下さい。
- A3. ルーターの管理画面にログインをし、「ステータス」画面のWAN IPを確認してください。0.0.0.0の場合はケーブルの接続を確認し再度クイックセットアップを行ってください。192.168.x.xの場合は動作モードをブリッジモードに切り替えてください。
- A4. ケーブルTV回線の場合はモデムとルーターの電源を抜き、数分放置してか らモデム→ルーターの順番で電源を入れてください。

#### Q3. ルーターを初期化するときは

- A1. 電源が入っている状態で、背面のResetボタンを長押しをしてください。LED がすべて消えたらボタンを離します。
- A2. ルーターの管理画面にログインをし、「システムツール」>「既定の設定」を 開き、「復元」をクリックします。すると自動的に再起動と初期化が始まります。

### Q4. 管理画面のログインパスワードがわからない場合は

A. FAQ > Q3の手順でルーターを初期化し、
http://tplinkwifi.net で新しいパスワードを作成してください。

### Q5, ワイヤレスパスワード(Wi-Fiのパスワード)がわからない場合は

- A1. 変更していない場合はルーター底部のラベルで8桁のワイヤレスパスワ ードを確認してください。
- A2. ルーターとPCをLANケーブルで接続し管理画面を開き、ワイヤレス 2.4GHz(もしくは5GHz) > ワイヤレスセキュリティからパスワードを確認 してください。

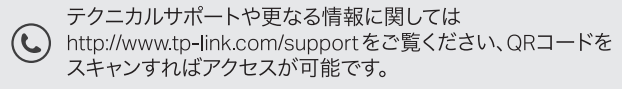

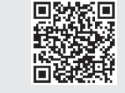